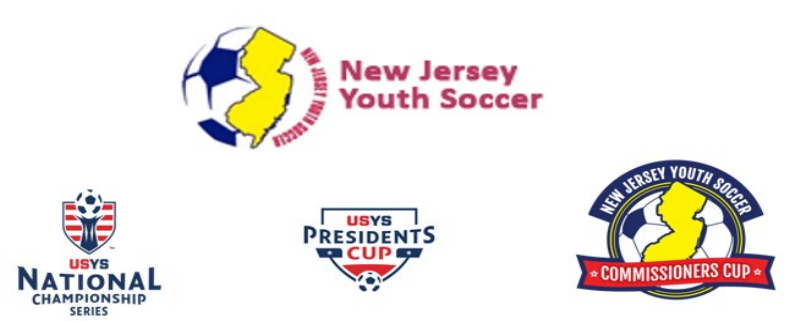

# **GotSoccer Resources: Updating your GotSoccer Roster for game card information**

### Overview:

To make sure your official league roster (from US Connect/Stack Sports) matches your GotSoccer roster for the game card.

In this document, you will learn how to

- a. Compare your league roster with your GotSoccer Roster
- b. Able to add a new player to your GotSoccer roster

| Jacob      | ABRAMJAC200212137281785       | 12 | Boys |  |
|------------|-------------------------------|----|------|--|
| Gabriel    | APARIGAB2002080818456433      | 4  | Boys |  |
| Raymond    | mond BODNARAY2002042619713985 |    | Boys |  |
| Ryan       | BRITTRYA2003040422817397      |    | Boys |  |
| Sean       | CORCOSEA200203237451525       | 33 | Boys |  |
| Max        | CROUTMAX200204237748945       | 23 | Boys |  |
| <b>.</b> . |                               | -  | -    |  |

#### Step 1: Log into your team's GotSoccer account.

| Member Account                           | Universal Account    |                        |
|------------------------------------------|----------------------|------------------------|
| Member Account Lo                        | gin                  |                        |
| Team Account                             | Individual Coach     | Individual Manager     |
| Username                                 | Username             | Username               |
| Password                                 | Password             | Password               |
|                                          | Login                | ogin                   |
| Team Account Lookup                      | Coach Account Lookup | Manager Account Lookup |
| New to GotSoccer?<br>Create Your Account |                      |                        |

## Step 2: Click on the state cup competition that your team entered in the event log.

| Items 1 - 20 of 22                                                |           |                       |      |
|-------------------------------------------------------------------|-----------|-----------------------|------|
| Event Name                                                        | Start     | Applied               | Acce |
| Jersey Shore Champions Cup 2019                                   | 6/8/2019  | 5/21/2019 11:01:58 PM | Yes  |
| EDP Memorial Day Classic 2019                                     | 5/25/2019 | 4/14/2019 9:56:39 PM  | Yes  |
| NJ Youth Soccer Commissioners Cup U15-U17 & U18/U19 (2019)        | 3/31/2019 | 1/6/2019 2:41:42 PM   | Yes  |
| EDP Spring 2019                                                   | 1/1/2019  | 11/29/2018 8:54:03 AM | Yes  |
| EDP League 2018-2019                                              | 8/18/2018 | 11/28/2018 6:45:13 PM | Yes  |
| Sunburst 2018                                                     | 6/2/2018  | 4/25/2018 8:50:12 PM  | Yes  |
| 2017/2018 Mid-New Jersey Youth Soccer League                      | 8/1/2017  | 2/5/2018 12:54:44 PM  | Yes  |
| East Brunswick 36th Annual Labor Day Tournament                   | 9/2/2017  | 8/2/2017 6:06:26 PM   | Yes  |
| Brick Town Memorial 1 Day Tournament - Boys 5/27/17 Girls 5/28/17 | 5/27/2017 | 3/27/2017 6:40:56 PM  | Yes  |

### Step 3: Click on the "Roster" tab

| _ | Team Hotels Roor                                           | ning Sales Payment & Status Schedule Requests Misconduct Guests Suppor | t & Feedback | Roster     | Documents Ana     | lytics |  |
|---|------------------------------------------------------------|------------------------------------------------------------------------|--------------|------------|-------------------|--------|--|
|   | NJ Youth Soccer Commissioners Cup U15-U17 & U18/U19 (2019) |                                                                        |              |            |                   |        |  |
|   | Application Information                                    | tion                                                                   | Cor          | ntact Info | ormation (This Ev | (ent)  |  |
|   | Event                                                      | NJ Youth Soccer Commissioners Cup U15-U17 & U18/U19 (2019)             | ■ <u>Co</u>  | py from 1  | eam Contact       |        |  |

Step 4: Check if the players you have listed in the GotSoccer event roster is the same as the uploaded loaded league roster.

| L.Name | F.Name  | ID#                      | Jrsy# | Gender |
|--------|---------|--------------------------|-------|--------|
| -      | Jacob   | ABRAMJAC200212137281785  | 12    | Boys   |
|        | Gabriel | APARIGAB2002080818456433 | 4     | Boys   |
|        | Raymond | BODNARAY2002042619713985 | 20    | Boys   |
| -      | Ryan    | BRITTRYA2003040422817397 |       | Boys   |
| -      | Sean    | CORCOSEA200203237451525  | 33    | Boys   |
|        | Мах     | CROUTMAX200204237748945  | 23    | Boys   |
| -      | Samuel  | FURASAM200202077334905   | 7     | Boys   |
|        | Mathew  | JOSEPMAT200209167272725  | 16    | Boys   |
|        | Shiamak | KALWASHI200212107250405  | 24    | Boys   |
|        | Andrew  | MADIGAND200311067743745  | 1     | Boys   |

If you need to add a new player to your GotSoccer roster.

Step 1: From your GotSoccer roster page click on "Overview" tab.

| Overview | Team Profile  | Manager       | Coa   |
|----------|---------------|---------------|-------|
| Boys L   | 18 Lions -    | - Team F      | Play  |
| View b   | y Event/Regis | tration:      |       |
| NJ Youth | Soccer Commis | sioners Cup L | J15-U |
|          |               |               |       |

Step 2: Then click on "Roster" tab

| Team Hotels Rooming Sales Payment & Status Schedule Requests Misconduct Guests Support & Fe | eedback Roster Documents Analytics |
|---------------------------------------------------------------------------------------------|------------------------------------|
| NJ Youth Soccer Commissioners Cup U15-U17 & U18/U19 (2019)<br>3/31/2019-6/2/2019            | C                                  |
| Application Information                                                                     | Contact Information (This Event)   |
| Event NJ Youth Soccer Commissioners Cup U15-U17 & U18/U19 (2019)                            | Copy from Team Contact             |
| Step 3: Click on "Register New Player"                                                      |                                    |
| UVERVIEW LEARN PTOTILE MANAGER COACH ROSTER HISTORY ACCOUNT ASSISTANCE                      |                                    |

| Boys U18 Lions - Team Player List and Rosters                                                                                    |        |     |       |        |     |       |                   |           |       |  |  |
|----------------------------------------------------------------------------------------------------|--------|-----|-------|--------|-----|-------|-------------------|-----------|-------|--|--|
| View by Event/Registration:<br>Primary Player List                                                                               |        |     |       |        |     |       | Upcor<br>Your tea |           |       |  |  |
| Select an event or registration from the list above to view your official roster and enable the Registrar notification function. |        |     |       |        |     |       | <                 |           |       |  |  |
| Full Team Player List                                                                                                    |        |     |       |        |     |       |                   |           |       |  |  |
| Photo L.Name                                                                                                    | F.Name | ID# | Jrsy# | Gender | DOB | State | Updated           | Last Reg. | Login |  |  |

Step 3: Entering new player's information. Please also make sure input the player ID's number Then Press the "Save" button to add the new players.

| Player Info                     |                       |                  |                   |        |
|---------------------------------|-----------------------|------------------|-------------------|--------|
| Player - New Player             | (Soccer)              |                  |                   |        |
| Player Identification           |                       | Contact Inform   | nation            |        |
| Player ID #                     | DHN200411096575945    | Address          | 147 Roxboro Rd    |        |
| USClub ID #                     |                       | City             | West Town         |        |
| Full Legal Name                 | JOHN Z DOE            | State/Province   | NJ 🗸              |        |
|                                 | Legal First M.I. Last | Postal Code      | 06698             |        |
| Gender                          | Male  Female          | Phone            | 7325648932        |        |
| Date of Birth                   | 11/9/2004             | Mobile           |                   |        |
| State or Association Peristered | (mm/dd/yyyy)          | Email            | johndoe@email.com |        |
| Additional Information          | New Jersey            | Text Msg Address |                   | $\sim$ |
| Jersev #                        | 12                    |                  |                   |        |
| Rating                          |                       |                  |                   |        |
| School District                 |                       |                  |                   |        |
| Grad Year                       |                       |                  |                   |        |
| Primary Position                |                       |                  |                   |        |
| Notes<br>(optional)             |                       |                  |                   |        |
|                                 |                       |                  |                   | ave    |